# Användning av "nRF Connect for Mobile

Installera nRF Connect

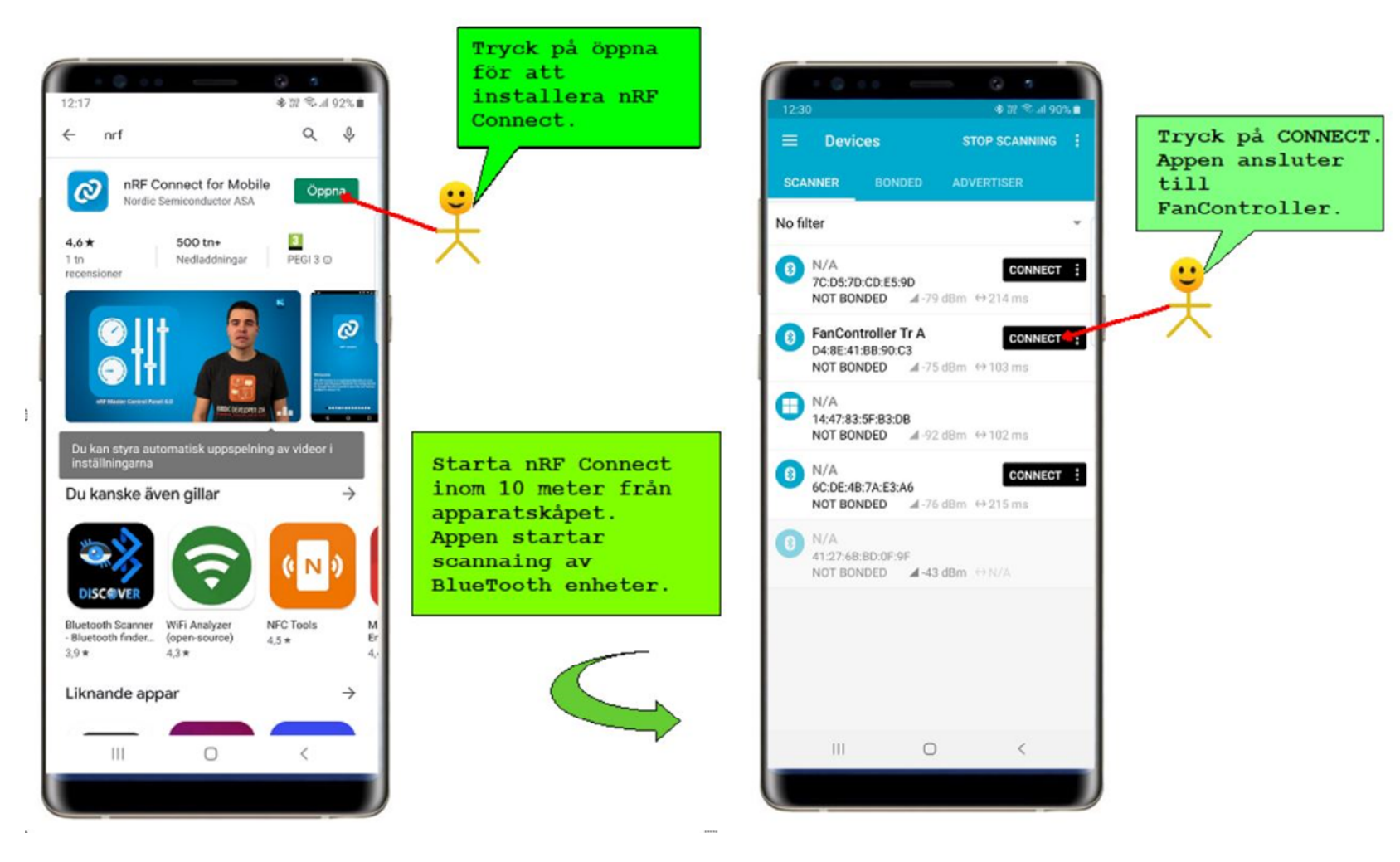

Öppna Fancontroller med nRF Connect

#### Ansluten till FanController

### Klart för att läs in data från FanController

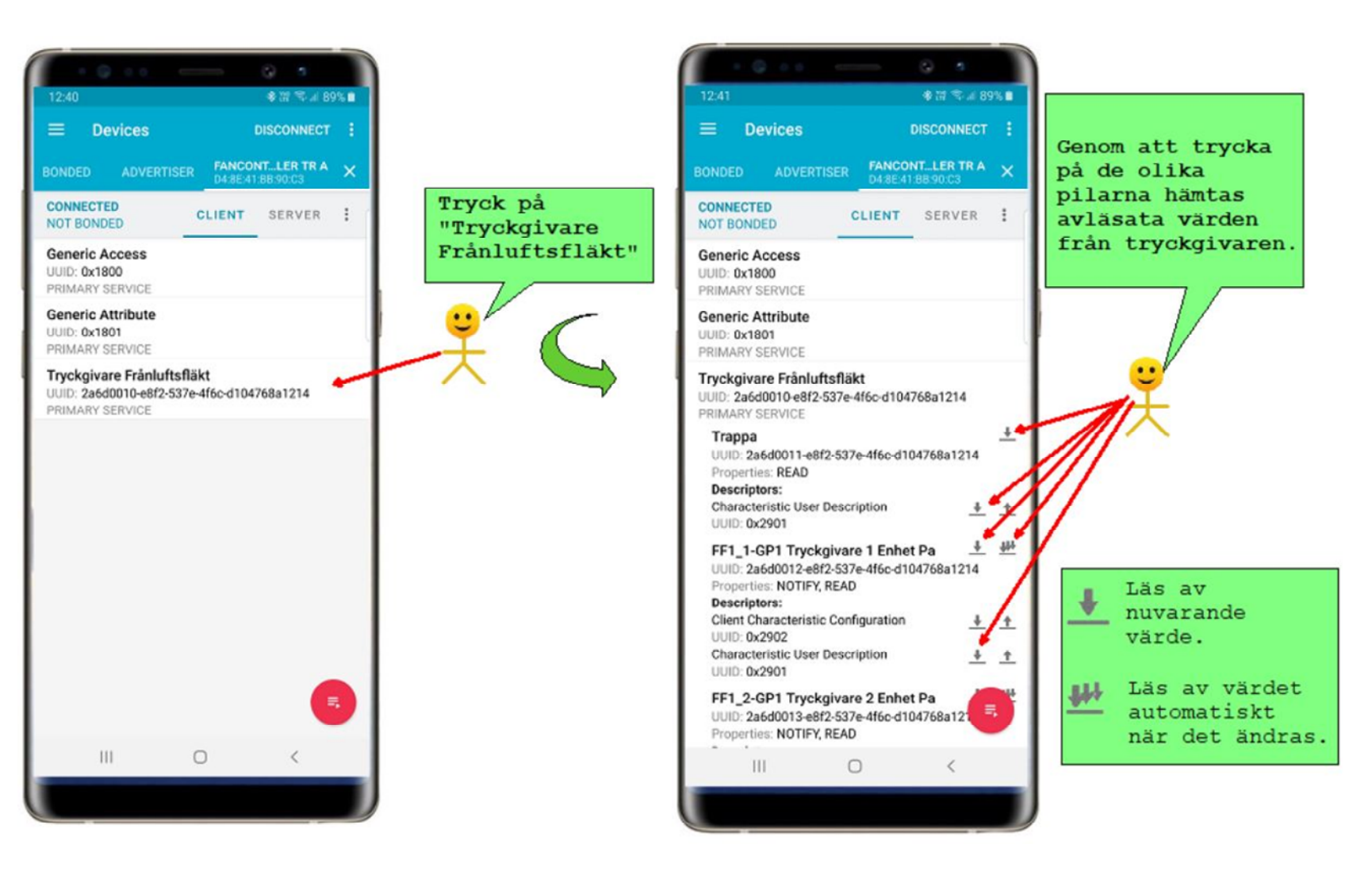

Data inläst: Trappa A och nuvarande tryck 121,5 Pa från tryckgivaren för fläkt FF1\_GP1.

Beskrivning av börvärdet: Först hexadecimalt och sedan som textsträng 122 Pa vid frekvensen 26 Hz.

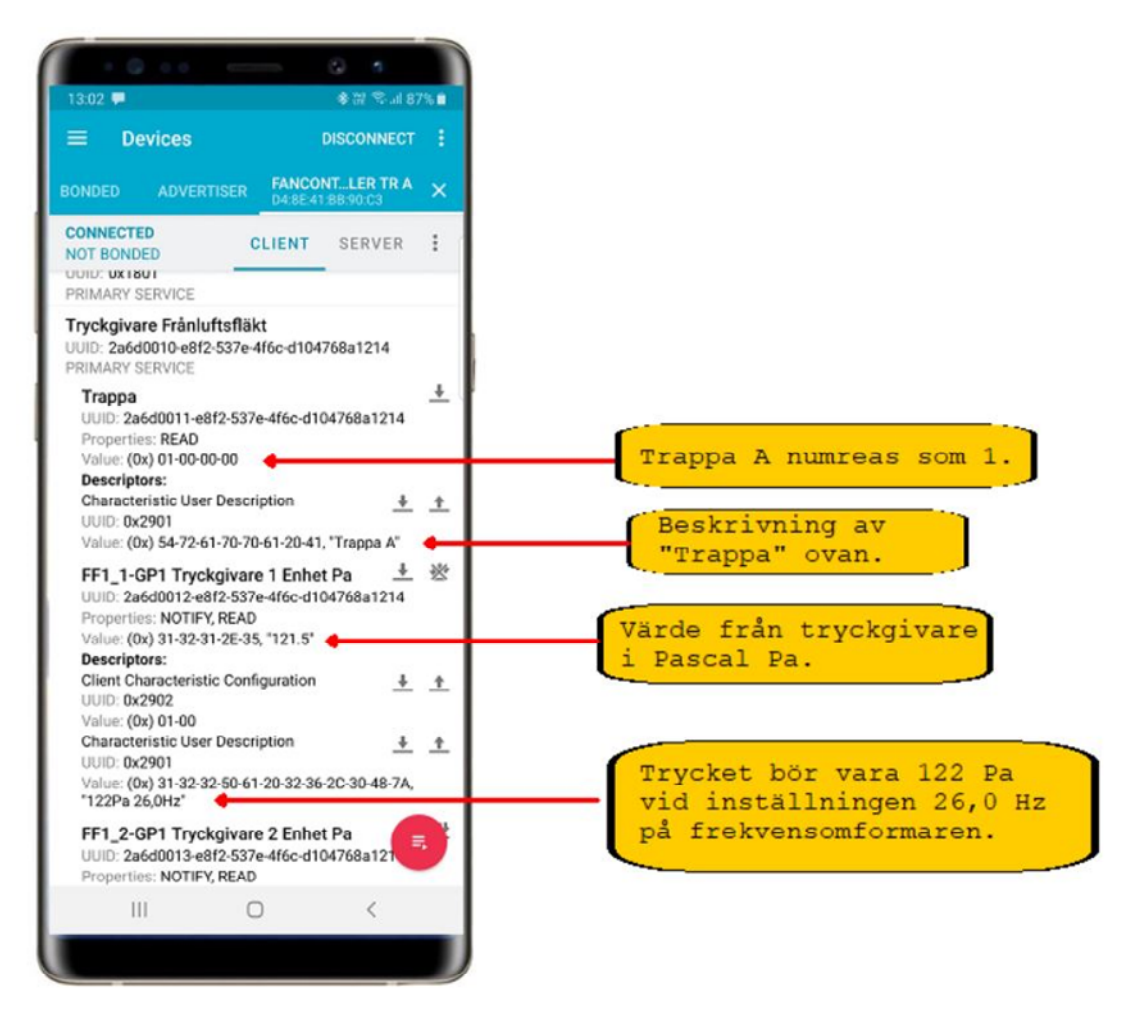

Trycket läses av 100 gånger och medelvärdet av 100 avläsningar beräknas och blir det uppskattade trycket. Det görs också en beräkning av standardavvikelse på mätningarna.

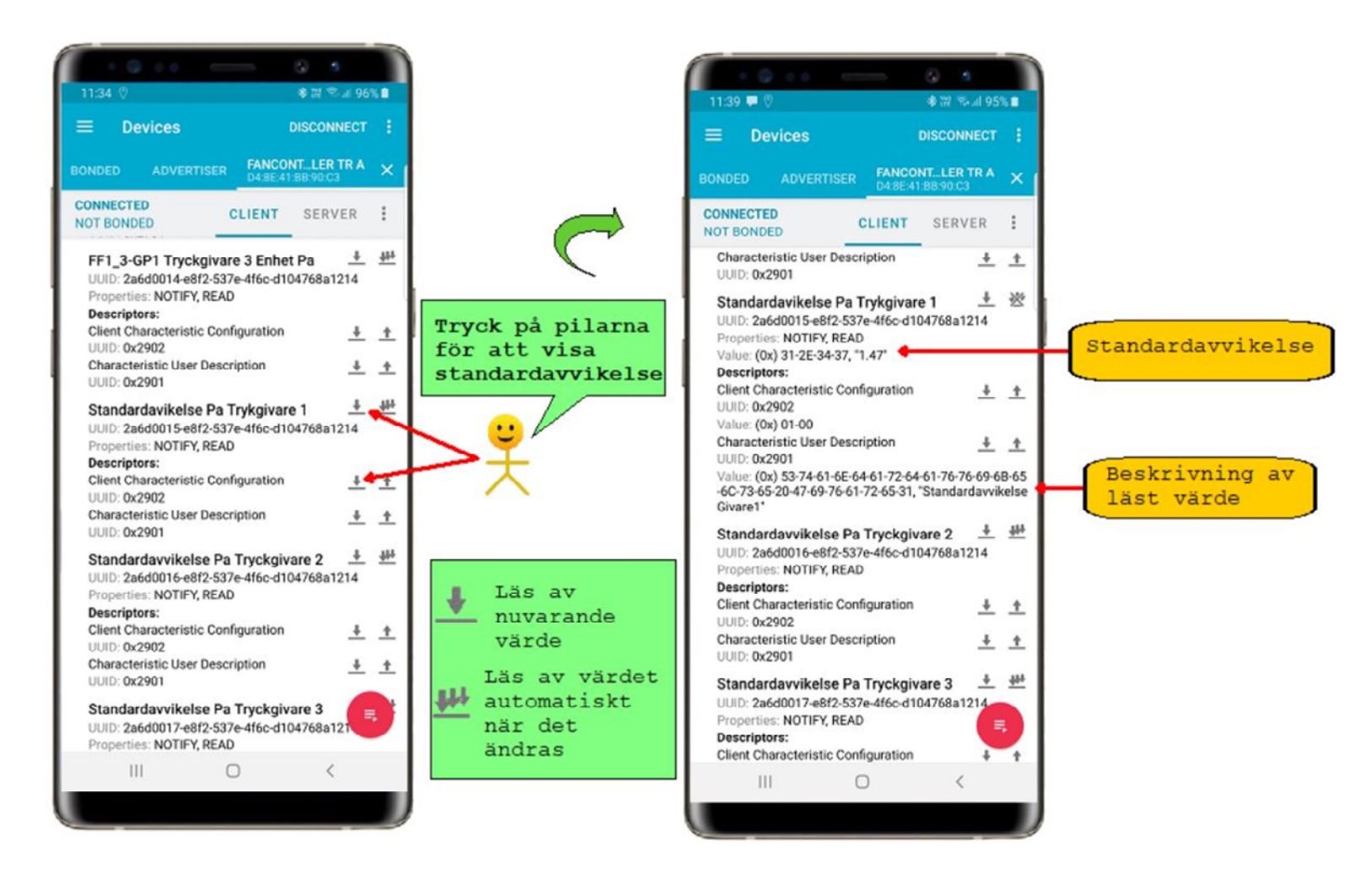

## Antalet mätningar av trycket för medelvärdesberäkning visas här

| - • • • • • • • • • • • • • • • • • • •                                                |                                         |                                                                                                    |                                 |
|----------------------------------------------------------------------------------------|-----------------------------------------|----------------------------------------------------------------------------------------------------|---------------------------------|
| 11:42 🛡 🛇 🔹 🕸 🕫 🖬 94% 🖬                                                                |                                         |                                                                                                    |                                 |
| Devices DISCONNECT :                                                                   |                                         |                                                                                                    |                                 |
| BONDED ADVERTISER FANCONTLER TR A X                                                    |                                         | = Devices Disconnect :                                                                                          |                                 |
| CONNECTED CLIENT SERVER :                                                              | För att läsa av                         | BONDED ADVERTISER FANCONT_LER TR A X                                                                            |                                 |
| UUID: 0x2901                                                                           | trycketgörs ett                         | NOT BONDED CLIENT SERVER                                                                                        |                                 |
| Standardavvikelse Pa Tryckgivare 2 👲 👫                                                 | antal avläsningar                       | UUID: 0x2901                                                                                                    |                                 |
| UUID: 2a6d0016-e8f2-537e-4f6c-d104768a1214<br>Properties: NOTIFY, READ<br>Descriptors: | och medelvärdet av<br>dessa avläsningar | Standardavvikelse Pa Tryckgivare 2 + #<br>UUID: 2a6d0016-e8f2-537e-4f6c-d104768a1214<br>Properties: NOTIEX READ |                                 |
| Client Characteristic Configuration 4 1                                                | anger trycket.                          | Descriptors:                                                                                                    |                                 |
| Characteristic User Description <u>+</u> +                                             |                                         | UUID: 0x2902                                                                                                    |                                 |
| Standardavvikelse Pa Tryckgivare 3 🗍 🗰                                                 |                                         | Characteristic User Description                                                                                 |                                 |
| UUID: 2a6d0017-e8f2-537e-4f6c-d104768a1214<br>Properties: NOTIFY, READ<br>Descriptors: | ÷                                       | Standardavvikelse Pa Tryckgivare 3<br>UUID: 2a6d0017-e8f2-537e-4f6c-d104768a1214<br>Properties: NOTIEX READ     |                                 |
| Client Characteristic Configuration 4 4<br>UUID: 0x2902                                | ×                                       | Descriptors:                                                                                                    |                                 |
| Characteristic User Description <u>+</u> +                                             |                                         | UUID: 0x2902                                                                                                    |                                 |
| Antal Mätningar för Medelvärder                                                        |                                         | Characteristic User Description <u>+</u> <u>+</u><br>UUID: 0x2901                                               |                                 |
| UUID: 2a6d0018-e8f2-537e-4f6c-d104768a1214                                             |                                         | Antal Mätningar för Medelvärder 🛛 🕂 🙏                                                                           | Antal mätninga                  |
| Descriptors:<br>Characteristic User Description                                        | 📕 Läs av nuvarande                      | UUID: 2a6d0018-e8f2-537e-4f6c-d104768a1214<br>Properties: READ, WRITE<br>Value: (0x) 64-00-00-00                | för att beräkna<br>trycket 0x64 |
| UUID: 0x2901                                                                           | värde                                   | Descriptors:                                                                                                    | dvs. 100 decimalt               |
|                                                                                        |                                         | UUID: 0x2901                                                                                                    |                                 |
| •                                                                                      |                                         | Value: (0x)<br>4E-75-6D-62-65-72-20-6F-66-20-6D-65-61-73-7<br>65-73-20-69-6E-20-6D-65-61-6E-20-76-61-6C-7       | Beskrivning                     |
| III O <                                                                                |                                         | "Number of measures in mean value"                                                                              | av läst värde                   |
|                                                                                        |                                         |                                                                                                    |                                 |
|                                                                                        |                                         |                                                                                                    |                                 |

Antalet mätningar av trycket för medelvärdesberäkning kan ändras i intervallet 2 till 1024. Här ändras det till 20 (hexadecimalt 0x14, 16 + 4).

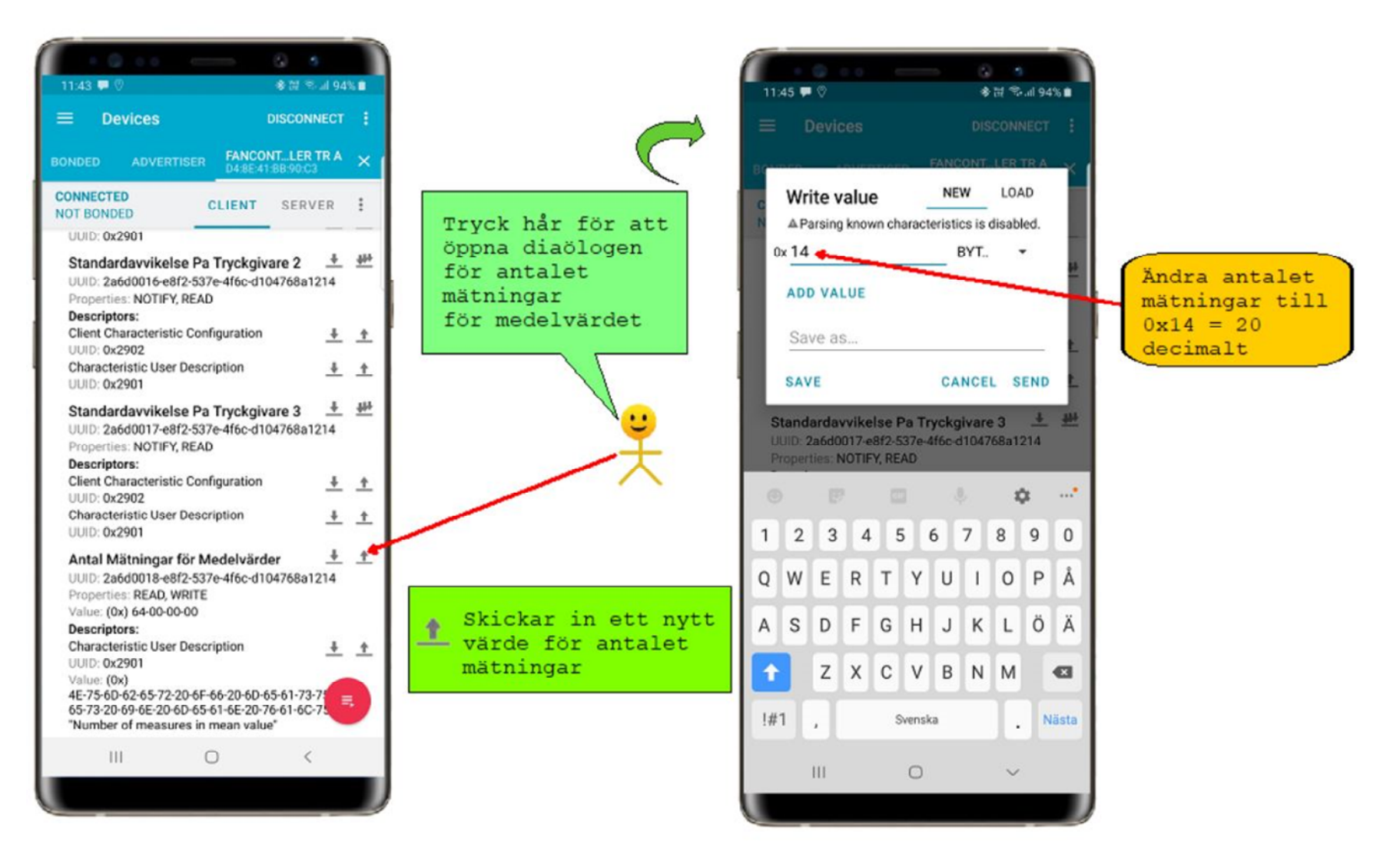

Antalet mätningar för att beräkna medelvärdet är nu 20.

| Devices                                                                       |                                                         | DISCONNECT                            |                |
|-------------------------------------------------------------------------------|---------------------------------------------------------|---------------------------------------|----------------|
| NDED ADVERT                                                                   | ISER FANCO                                              | NTLER TR A<br>1:88:90:03              | ×              |
| DIT BONDED                                                                    | CLIENT                                                  | SERVER                                | :              |
| UUID: 0x2901                                                                  |                                                         |                                       | _              |
| Standardavvikels<br>UUID: 2a6d0016-e8<br>Properties: NOTIFY                   | se Pa Tryckgiv<br>f2-537e-4f6c-d1<br>READ               | v <b>are 2</b><br>04768a1214          | <del>411</del> |
| Descriptors:                                                                  |                                                         |                                       |                |
| Client Characteristi                                                          | c Configuration                                         | +                                     | +              |
| Characteristic User                                                           | Description                                             | 1                                     | +              |
| UUID: 0x2901                                                                  | Description                                             | <u> </u>                              | -              |
| Standardavvikels<br>UUID: 2a6d0017-e8<br>Properties: NOTIFY,<br>Descriptors:  | se Pa Tryckgiv<br>f2-537e-4f6c-d1<br>, READ             | v <b>are 3</b> <u>+</u><br>04768a1214 | <u>*••</u>     |
| Client Characteristi<br>UUID: 0x2902                                          | c Configuration                                         | +                                     | <u>+</u>       |
| Characteristic User<br>UUID: 0x2901                                           | Description                                             | +                                     | <u>+</u>       |
| Antal Mätningar<br>UUID: 2a6d0018-e8<br>Properties: READ, V                   | för Medelvärd<br>f2-537e-4f6c-d1<br>VRITE               | ler<br>04768a1214                     | <u>+</u>       |
| Value: (0x) 14                                                                |                                                         |                                       |                |
| Characteristic User                                                           | Description                                             | <u>+</u>                              | *              |
| Value: (0x)<br>4E-75-6D-62-65-72-<br>65-73-20-69-6E-20-6<br>"Number of measur | 20-6F-66-20-6D-<br>5D-65-61-6E-20-7<br>res in mean valu | 65-61-73-74<br>76-61-6C-75            |                |
|                                                                               |                                                         |                                       |                |

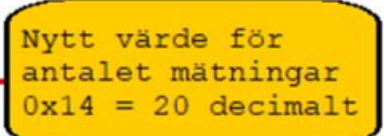

Utseendet på nRF-appen kan konfigureras. "Unknown Charakteristic" är innehållet i fältet efter installation.

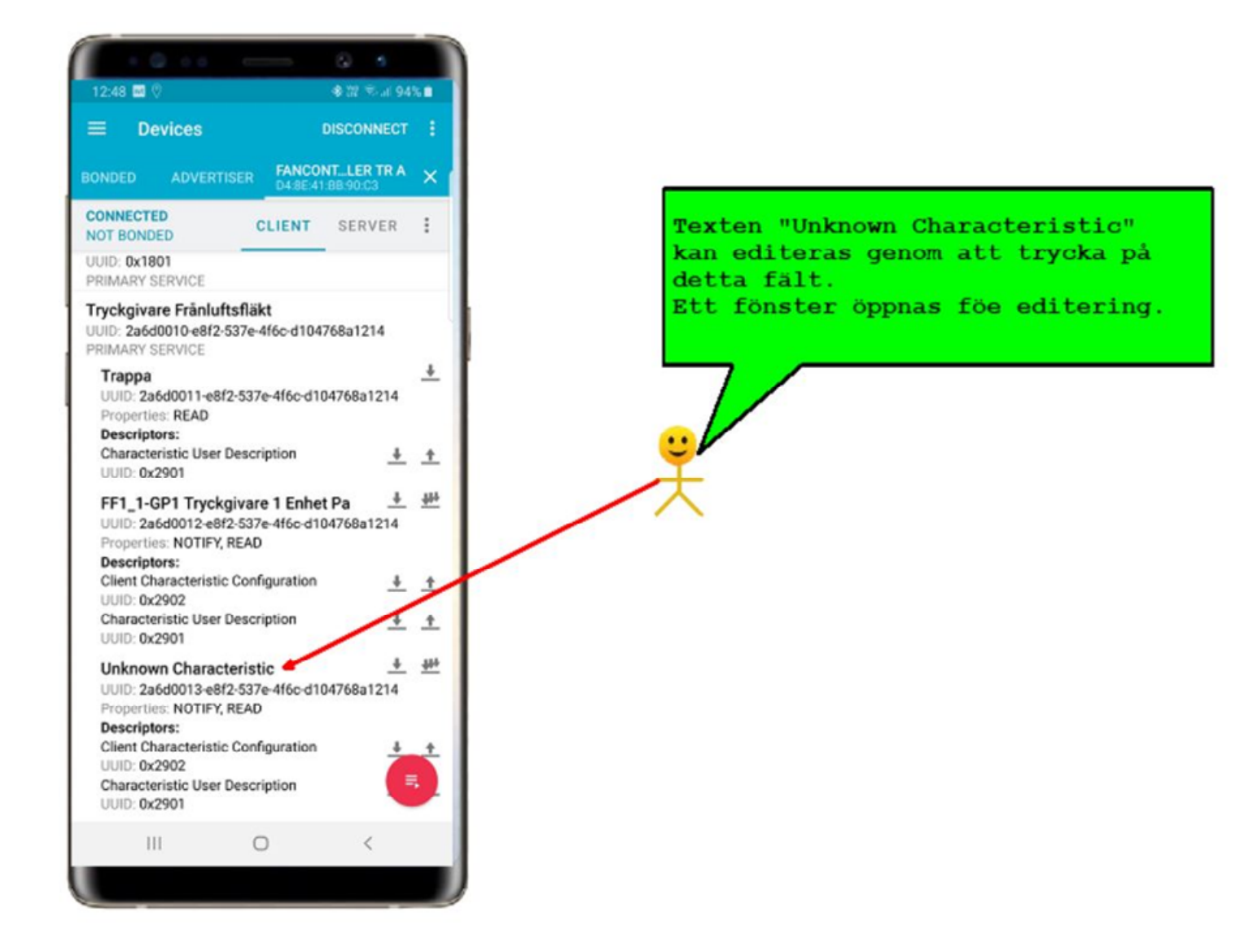

### Ny text kan skrivas in här.

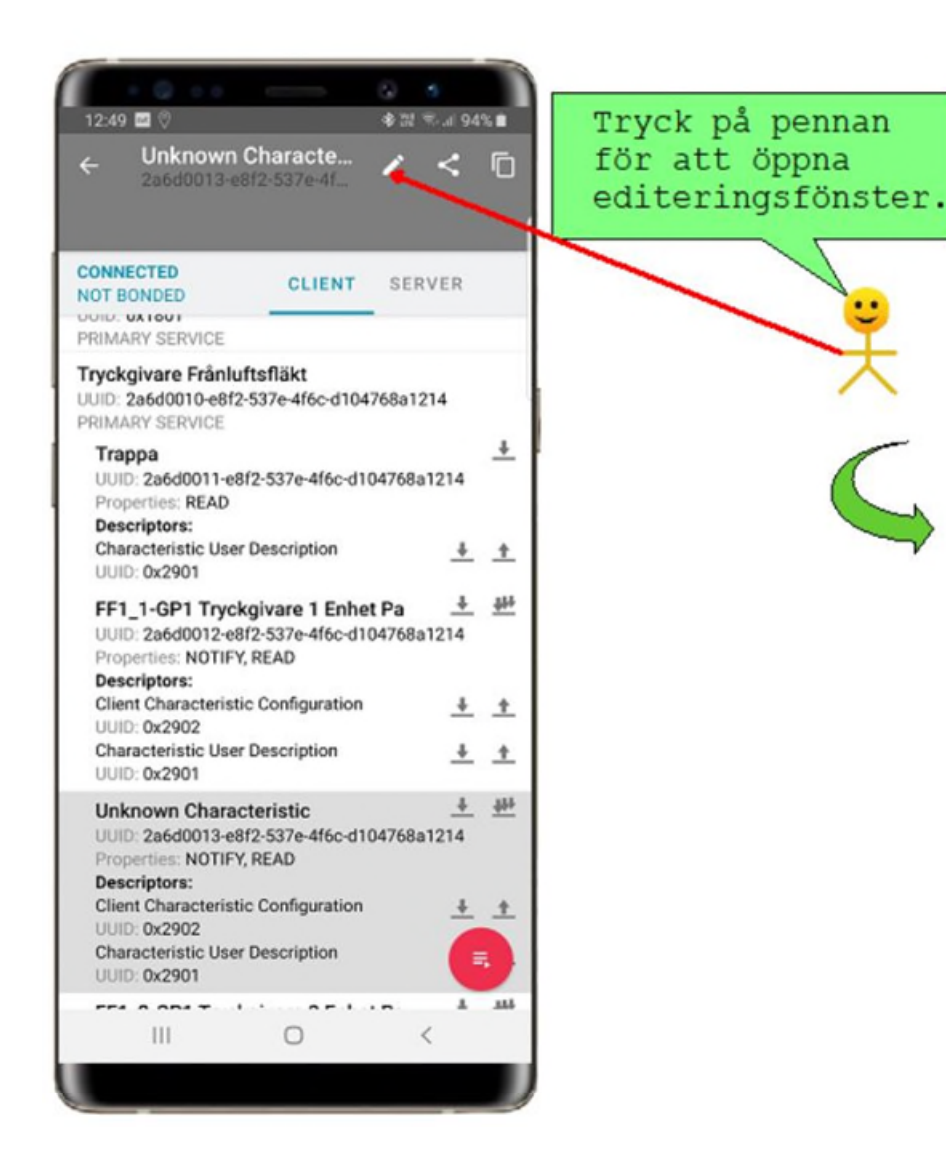

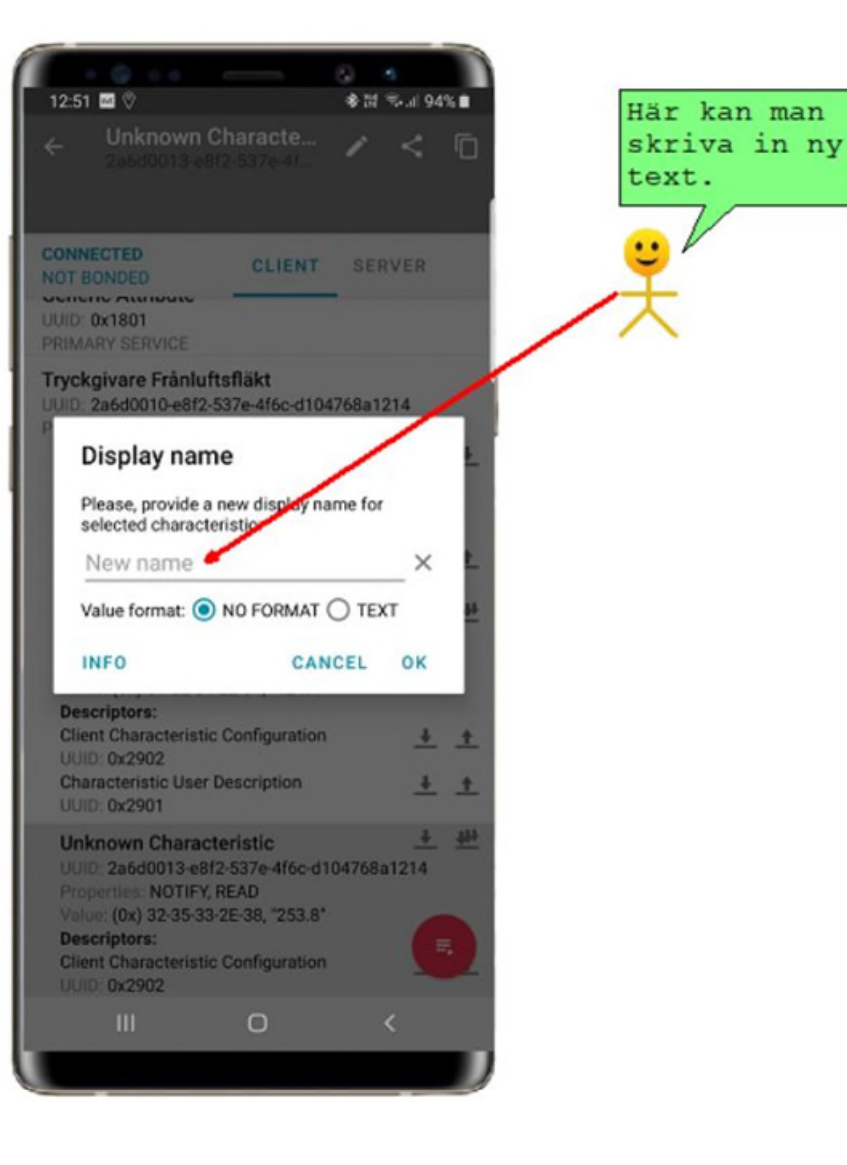

Texten "FF1\_2-GP1 Tryckgivare 2 Enhet Pa. Avsluta med att markera "TEXT" och tryck på OK.

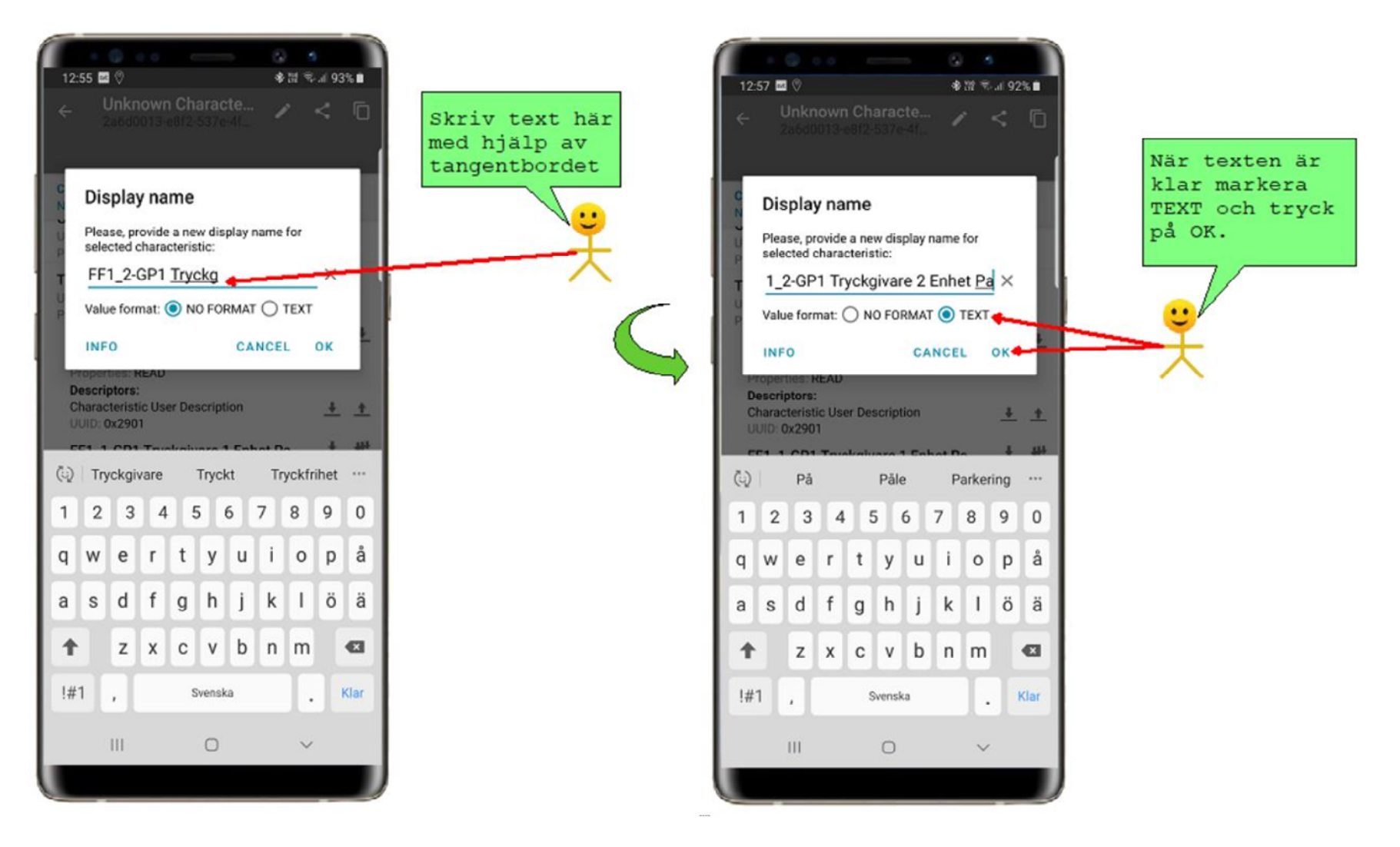

Ny text i fältet. Texten sparas och finns kvar nästa gång nRF-appen öppnas.

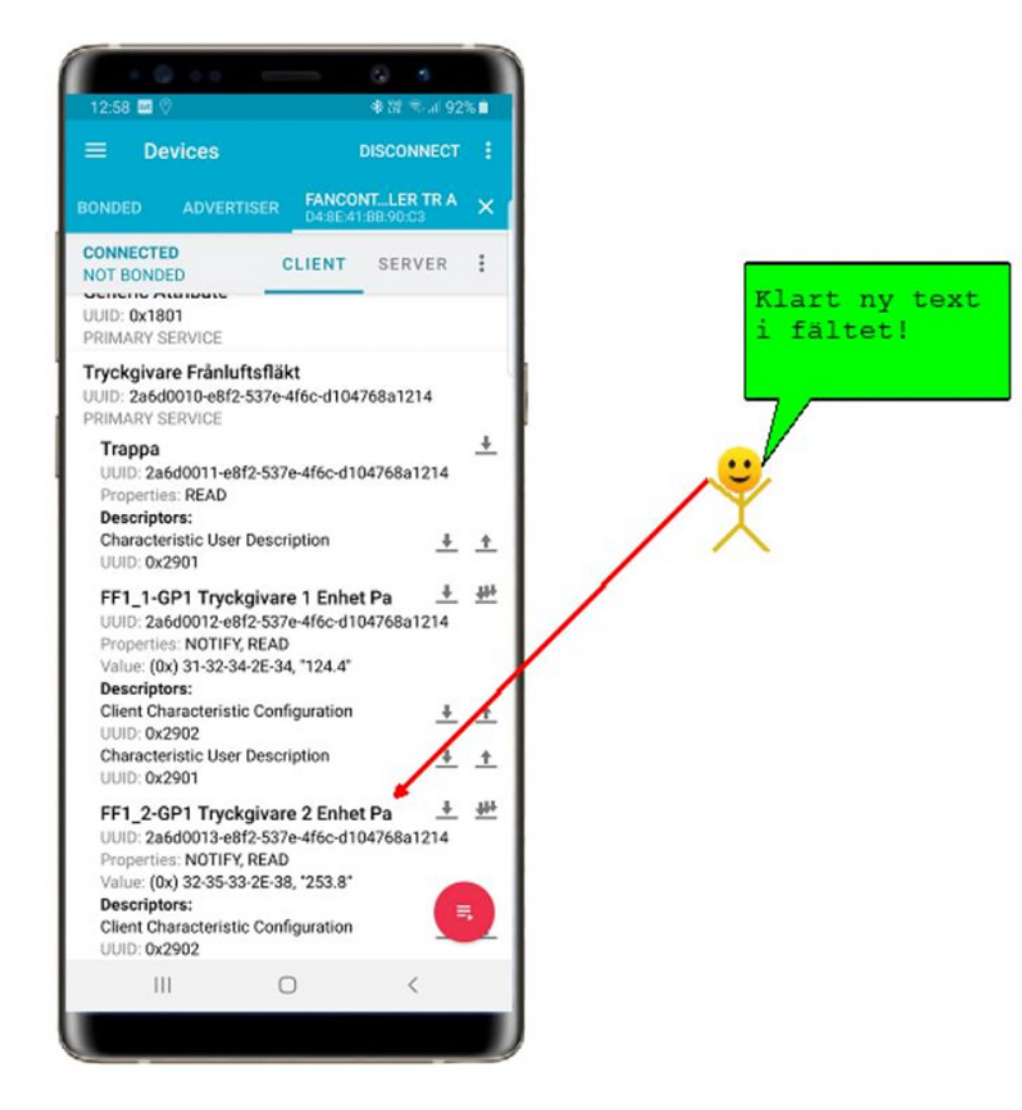